## 高校管理员,如何为本校老师赋权?

### 第一步:高校管理员进入"高校管理后台"

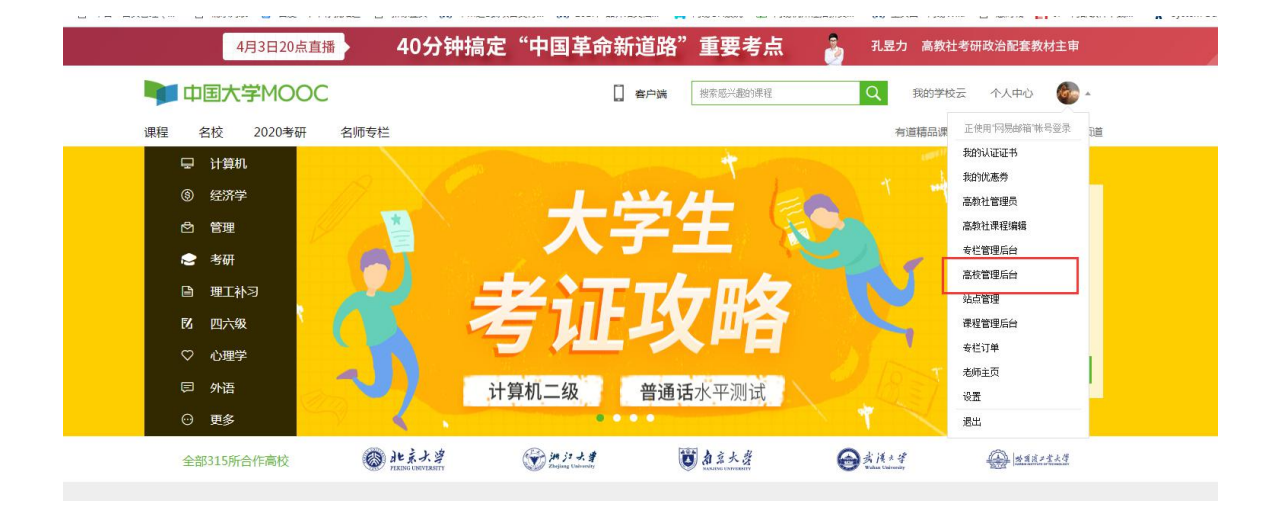

## 第二步:进入"老师管理"

| V 中国大学MOOC                | 后台管理                                                                                                    | 伤呀子,yuhu4494 🔏 |
|---------------------------|----------------------------------------------------------------------------------------------------|----------------|
| 学校信息                      | 学校 这些编号会展示在学校沉湎                                                                                                    |                |
| お师管理<br>学校云・主页管理          | • <b>学校</b> 名称<br>网局大学                                                                                                    |                |
| 学校云-学生管理<br>费用管理<br>幕课堂管理 | <ul> <li>学校協介</li> <li>中国大学MOOC基本最終育出版社当何目公可遵理課手打造的国内MOOC最大最好的設<br/>育平台、基本界与空迎互相合作的代表产物、電敏社和同意各自投入核心同从和党费共同<br/>建会、近常和客户。</li> </ul> |                |
| 幕课堂<br>商单好用的<br>线上线下数学工具  |                                                                                                    |                |
|                           |                                                                                                    |                |
|                           | <ul> <li>※投会約期片</li> <li>※図 泉 u== E + cer</li> </ul>                                                                                 |                |

#### 第三步:点击"添加老师"

#### 温馨提示:

• 该列表仅显示学期课程负责人,还未成为学期负责人的老师暂不显示在列表中。

• 在授权之前,请老师在头像-设置-资料设置中修改真实姓名及完善所有\*(包括上传头像), 并发布个人主页(只能在电脑端完成),<mark>否则无法</mark>设置为学期负责人。

| 🔰 中国大学MO         | OC 后台管理                                             |                                                               |    | 你好,yuhu4494 🛛 🏠 |
|------------------|-----------------------------------------------------|---------------------------------------------------------------|----|-----------------|
| 学校信息<br>学期管理     | 老师                                                  |                                                               |    | 輸入老师名称进行搜索 Q    |
| 老师管理<br>学校云-主页管理 | 添加老师<br>温馨提示:<br>- 该列表仅显示学期课程负责人<br>- 在授权学期负责人之前,请参 | ,还未成为学期负责人的老师看不显示在列表中。<br>师在关条设置 资料设置中填写并发布个人主页,否则无法设置为学期负责人。 | 1  |                 |
| 学校云-学生管理<br>费用管理 | 老师                                                  | 学期负责人                                                         | 主页 |                 |
| 募课堂管理            | 唐唐                                                  | ×                                                             | 编辑 |                 |

# 第四步:填写以下信息后,赋权完成。(赋权老师已在爱课程网进行实名认证)

| 🔰 中国大学MOO         | C 后台管理                                   |                                                                    |       | 你好,yuhu4494 🏾 🏀 |
|-------------------|------------------------------------------|--------------------------------------------------------------------|-------|-----------------|
| 学校信息              | 老师                                       |                                                                    |       | 输入老师名称进行搜索      |
| 学期管理 老师管理         | 添加老师                                     |                                                                    |       |                 |
| 学校云-主页管理          | 温馨提示:<br>• 该列表仅显示学期课程负担<br>• 在授权学期负责人之前, | 8人,还未成为学期负责人的老师暂不显示在列表中。<br>\$老师在头&设置,资料设置中填写并发布个人主页,否则无法设置为学期负责人。 |       |                 |
| 学校云-学生管理<br>费用管理  | 老师                                       | 今四合書 1                                                             | 主页    |                 |
| 慕课堂管理             | 唐唐                                       | 添加老师                                                               | 编辑    |                 |
| 莫课党               | 难道                                       | 老师昵称:请输入老师昵称                                                       | 编辑    |                 |
| 简单好用的<br>线上线下教学工具 | 包老师                                      | 真实姓名: 请输入老师姓名<br>身份证号: 请输入老师身份证号                                   | 编辑    |                 |
|                   | 麓山下唐先生                                   | 57-40 DD04                                                         | 查看 编辑 |                 |
|                   | 林桥                                       |                                                                    | 查看 编辑 |                 |

## 温馨提示:老师如何查看自己的昵称?

| 🔰 中国大学M | OOC 课程 名         | 3校 2019考研 名师专栏                               | 2 客户端 | 搜索感兴趣的课程 | Q 我的学 |               |
|---------|------------------|----------------------------------------------|-------|----------|-------|---------------|
|         |                  |                                              |       |          |       | 正使用"网易邮箱"咻号登录 |
|         | 资料设置 帐号          | 设置 邮件设置                                      |       |          |       | 我的认证证书        |
|         | 体工会以丘南联合曲频       | 二十年夏月的良心后自                                   |       |          |       | 我的优惠券         |
|         | SC/TERATEN/JULIA | 二刀 互相的 印封 打 自志                               |       |          |       | 高校管理后台        |
|         | *头像              |                                              |       |          |       | 课程管理后台        |
|         |                  |                                              |       |          |       | 老师主页          |
|         |                  | 编辑头像                                         |       |          |       | 设置            |
| _       |                  |                                              |       |          |       | 退出            |
|         | *昵称              | mooc1510046704886                            |       |          |       |               |
|         | *常用邮箱            | mooctest0004@163.com 已验证 《<br>用于接收课程通知与电子证书。 | 多改邮箱  |          |       |               |
|         | *手机帐号            | <b>绑定手机</b><br>用于优质内容推荐及活动提醒,该信息不会           | 会对外公开 |          |       |               |
|         | *用户账号            | mooctest0004@163.com                         |       |          |       |               |
|         | *真实姓名            | 嘉课测试4                                        |       |          |       |               |

| 17:01 🕫        | al 🕈 🔳  | 17:01 ৵                     | al 🗢 🗊                      | 17:01      |                        |
|----------------|---------|-----------------------------|-----------------------------|------------|------------------------|
| 幕课测试4          | >       | <                           | •••                         | <          | 个人信息保存                 |
|                |         | 幕课测试 老师 学校云试                | <b>4</b><br>用学校39           | 头像         | 🔰 >                    |
| 消息中心           | >.      |                             |                             | 昵称         | mooc1510046704886      |
| 我的学校云          | >       | 关注   粉丝<br>0   0            |                             | 常用邮        | 箱 mooctest0004@163.com |
| 我的优惠券          | >       | 你好                          |                             | 性别         | 女                      |
| 我的账户余额         | >       | 主讲课程 2                      | 讨论 4                        | 个性等        | 8                      |
| 我的团购           | >       | spoc                        | spoc                        | T full and |                        |
| 我的推广           | >       |                             |                             |            |                        |
| 设置             | >       |                             | 中国大学MOOC                    |            |                        |
| 分享App          | >       | <b>慕课测试 3</b><br>西华大学 A 0 1 | <b>独立SPOC</b><br>同易测试大学 A 4 |            |                        |
| 去评分            | >       |                             |                             |            |                        |
|                |         |                             |                             |            |                        |
|                |         |                             |                             |            |                        |
|                |         | 个人资料                        | 斗设置                         |            |                        |
| 合 口<br>首页 全部课程 | 我的学习 報号 | 取沪                          | á                           |            |                        |

在授权之前,请老师在头像-设置-资料设置中修改真实姓名及完善所有\*(包括上传 头像),并发布个人主页,否则无法设置为学期负责人。

第五步:建课:高校管理员,指定老师为课程负责人。老师指定别的老师为课程团队成员。老师添加成功。

| 开课时间          | 学期负责人                | 学期状态 | 学期信息      | 课程介绍           | 学习页面   | 统计报表 | 版权 | 操作 |
|---------------|----------------------|------|-----------|----------------|--------|------|----|----|
| -             |                      |      | _         |                |        |      |    |    |
|               |                      |      |           |                |        |      |    |    |
|               |                      |      |           |                |        |      |    |    |
| 学期编辑          | ł                    |      |           | ×              |        |      |    |    |
| 学期编辑<br>* 学期负 | <b>!</b><br>责人       |      |           | ×              | 10.472 |      |    |    |
| 学期编辑 * 学期负    | 责人                   |      | ☑ 本校:     | <b>X</b><br>老师 | 价绍 音   | 7    |    |    |
| 学期编辑 * 学期负:   | 责人<br>】<br>】<br>继续输入 |      | ☑本校:<br>盹 | <b>×</b><br>老师 | 介绍     | 7    |    |    |

常见问题:

为什么我已经添加老师,还是无法搜索到老师?

- 1. 请使用兼容性较好的 Chrome 浏览器
- 提醒老师'教师账号'完成个人主页的发布,否则会影响课程介绍页的发布。请 提醒老师登录中国大学 MOOC,在"头像-设置"中修改真实姓名及完善所有\*(包 括上传头像),并发布个人主页。